## How to obtain Cohort Summary Report after completing the feasibility analysis using URIDE?

After you have completed the feasibility query using URIDE to verify whether UHealth has patients meeting study inclusion/exclusion criteria, follow steps below to obtain the Patient Key List and attach it in the REDCap request form.

Step 1: Click on "Show Cohort Summary"

| https://uride.ccs.miami.edu/uride ×                                                                 | +                       |                           |                           |                                   |              |                  |              | -         |       | × |
|----------------------------------------------------------------------------------------------------|-------------------------|---------------------------|---------------------------|-----------------------------------|--------------|------------------|--------------|-----------|-------|---|
| ← → C 🔒 https://uride.cc                                                                            | s.miami.edu/uride/#/sea | rchResults/demograp       | phics                     |                                   |              |                  | \$           | 0         | C     | : |
| Apps 🚯 Center on Aging - We                                                                         | S PRISM 2.0 - Workplac  | 🗋 2016-2017 Video ar      | nd CT Go to PRS - Clinica | ITri 🗋 Welcome to Well 'Ca        | 🛛 🚺 Home - C | OA Recruite      | Reference to | an Entire |       | » |
| University Research<br>Informatics Data Environment                                                 | sion 3 alpha            | All - Searc               | h by icd9,disease         | ,cptc                             |              |                  |              |           |       | 4 |
|                                                                                                    |                         |                           | Statistic                 | cs 🛛 Disease Hi                   | erarchy 🛛    | Sample           | Queries      | Log       | out 🖱 |   |
| Edit Query                                                                                          | 290-319                 | × [60 10 79]              | ×                         |                                   |              |                  |              |           |       |   |
| Edit Query<br>Clear All                                                                             | 290-319                 | × [601079]                | ×                         |                                   |              | $\boldsymbol{<}$ | Show Col     | hort Su   | mmar  | y |
| Edit Query<br>Clear All<br>Demographics                                                             | Encounters              | × [60 10 79]<br>Diagnosis | Procedures                | Medications                       | Labs         | Vitals           | Show Col     | hort Su   | mmar  | y |
| Edit Query<br>Clear All<br>Demographics<br>23,385 89,948<br>Patient(s) Encounter(s                  | Encounters              | X [60 10 79]              | Procedures<br>Demograp    | Medications<br>hics Data for Pati | Labs         | Vitals           | Show Col     | hort Su   | mmar  | Y |
| Edit Query<br>Clear All<br>Demographics<br>23,385 89,948<br>Patient(s) Encounter(s<br>Refine By @ : | Encounters              | Diagnosis                 | Procedures<br>Demograp    | Medications<br>hics Data for Pati | Labs         | Vitals           | Show Col     | hort Su   | mmar  | Y |

Step 2: Scroll to the bottom of the Cohort Summary Page

|                           | Coho       | rt Summary   |          |         |       |
|---------------------------|------------|--------------|----------|---------|-------|
| Showing results for       |            |              |          |         |       |
| + ICD9 Range:("290-3      | 19") + Age | e:([60 TO 79 | ))       |         |       |
| Ethnic Category           |            |              |          |         |       |
|                           | Female     | Male         | Unknow   | n To    | otal  |
| Non-Hispanic              | 7084       | 6219         | 1        | 13      | 304   |
| Hispanic                  | 5523       | 3807         | 0        | 93      | 30    |
| Unknown                   | 366        | 306          | 1        | 67      | '3    |
| Patient Refused           | 45         | 33           | 0        | 78      | ;     |
|                           |            |              |          |         |       |
| Racial Category           |            |              |          |         |       |
|                           |            | Fem          | ale Male | Unknown | Total |
| White or Caucasian        |            | 9927         | 7965     | 1       | 17893 |
| Black or African American |            | 1281         | 1016     | 0       | 2297  |
| Unknown                   |            | 680          | 531      | 1       | 1212  |

## Step 3: Click "Download Patient Key List"

| Hispanic Racial Category                   |                 |      |                |       |
|--------------------------------------------|-----------------|------|----------------|-------|
|                                            | Female          | Male | Unknown        | Total |
| White or Caucasian                         | 4395            | 3003 | 0              | 7398  |
| More Than One Race                         | 778             | 559  | 0              | 1337  |
| Unknown                                    | 213             | 133  | 0              | 346   |
| Black or African American                  | 114             | 101  | 0              | 215   |
| Patient Refused                            | 12              | 6    | 0              | 18    |
| Asian                                      | 6               | 4    | 0              | 10    |
| American Indian and Alaska Native          | 2               | 0    | 0              | 2     |
| Native Hawaiian and Other Pacific Islander | 3               | 1    | 0              | 4     |
|                                            |                 |      |                |       |
| Print Download Pa                          | atient Key List | Copy | y to clipboard | Close |

Step 4: Attach the downloaded text file in the REDCap Consent to Contact Request Form

| Age<br>min max Go<br>Time Range | Print Download Patient Key List   | Copy to clipboard Close                  |            |
|---------------------------------|-----------------------------------|------------------------------------------|------------|
| Last 6 Months Last 12 Months    |                                   |                                          |            |
| © Select year                   | Patient Distribution By Age Group | Patient Distribution By Tobacco<br>Use Ø |            |
| Gender                          | 8                                 | Never Out                                |            |
| Uride_Patient_Ids (1).txt ^     |                                   |                                          | Show all X |
|                                 | az 🔿 📃 🐨                          |                                          |            |